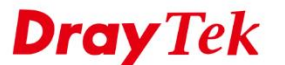

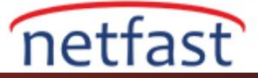

# WINDOWS 10'DAN VIGOR ROUTER'A IPsec ÜZERİNDEN L2TP

Bu makale, Vigor Router'ın IPsec üzerinden L2TP için VPN server olarak kurulmasının yanı sıra Vigor Router'a bir VPN kurmayı ve Vigor Router'ın LAN ağına erişmek için Windows 10'un gömülü VPN özelliğini nasıl kullanacağınızı anlatmaktadır.

## Vigor Router Üzerinde Kurulum

### DrayOS

- 1. Routerin internete bağlı olduğundan emin olun. Routerin WAN IP adresini veya domain adını unutmayın.
- "Enable IPsec VPN Service" ve "Enable L2TP VPN Service" seçeneklerinin işaretli olduğundan emin olmak için VPN and Remote Access >> Remote Access Control Setup sayfasına gidin.

| VPN and R | emote Access >>   | Remote Access Control Setup |    |
|-----------|-------------------|-----------------------------|----|
| Remote A  | ccess Control Set | up                          | 77 |
|           |                   | Enable PPTP VPN Service     |    |
|           |                   | Enable IPSec VPN Service    |    |
|           |                   | Enable L2TP VPN Service     |    |
|           |                   | Enable SSL VPN Service      |    |

3. Uzaktan çevirmeli kullanıcı profili oluşturma: VPN and Remote Access >> Remote Dial-in User sayfasına gidin. Profili düzenlemek için uygun bir index numarasını tıklayın.

| VPN and Remote Access >> Remote Dial-in User |
|----------------------------------------------|
|                                              |

| Remote A  | mote Access User Accounts: |        |        | Set to     | Factory Default |        |        |
|-----------|----------------------------|--------|--------|------------|-----------------|--------|--------|
| Index     | User                       | Active | Status | Index      | User            | Active | Status |
| 1.        | ???                        |        |        | <u>17.</u> | ???             |        |        |
| 2.        | ???                        |        |        | <u>18.</u> | ???             |        |        |
| <u>3.</u> | ???                        |        |        | <u>19.</u> | ???             |        |        |
| <u>4.</u> | ???                        |        |        | <u>20.</u> | ???             |        |        |

# 4. Profili aşağıdaki gibi düzenleyin.

- Enable this account'u etkinleştirin.
- Allowed Dial-In Type sekmesinde L2TP işaretleyin ve IPsec Policy için "Must" ayarlayın.
- Username ve Password girin.
- Kaydetmek için **OK**'a tıklayın.

VPN and Remote Access >> Remote Dial-in User

|                                 |              |                       | 1                                   |                           |  |  |
|---------------------------------|--------------|-----------------------|-------------------------------------|---------------------------|--|--|
| User account and Authentication |              |                       | Username                            | draytekfae                |  |  |
| Enable this account             |              | Password(Max 19 char) |                                     |                           |  |  |
| Idle Timeout                    | 300          | second(s)             | Enable Mobile One-Time Passwords(mO |                           |  |  |
| Allowed Dial-In Type            |              | PIN Code              |                                     |                           |  |  |
| PPTP                            |              |                       | Secret                              |                           |  |  |
| IPsec Tunnel                    | IPsec Tunnel |                       |                                     | IKE Authentication Method |  |  |
| L2TP with IPsec Pol             | icy Must     | •                     | Pre-Shared Key KE Pre-Shared Key    |                           |  |  |
| SSL Tunnel                      |              |                       |                                     |                           |  |  |

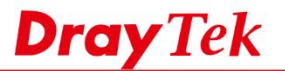

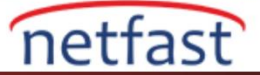

5. VPN and Remote Access >> IPsec General Setup sayfasına gidin. Bir Pre-Shared Key girin ve kaydetmek için OK'a tıklayın.

| VPN and Remote Access >> IPsec General S                                                               | setup                              | _ |
|----------------------------------------------------------------------------------------------------|------------------------------------|---|
| VPN IKE/IPsec General Setup<br>Dial-in Set up for Remote Dial-in users ar<br>IKE Authentication Method | nd Dynamic IP Client (LAN to LAN). | ] |
| Certificate for Dial-in                                                                                | None V                             |   |
| Pre-Shared Key                                                                                         | •••••                              |   |
| Confirm Pre-Shared Key                                                                                 | •••••                              |   |
| IPsec Security Method                                                                                  |                                    |   |
| Medium (AH)                                                                                            |                                    |   |
| Data will be authentic, but will                                                                       | not be encrypted.                  |   |
| High (ESP) DES 3DES<br>Data will be encrypted and aut                                                  | 5 🕑 AES<br>thentic.                |   |
|                                                                                                    | OK Cancel                          |   |

6. Artık router uzaktan bağlantı kullanıcıları için kullanıma hazır. Ağ yöneticisi çevrimiçi olan kullanıcıları VPN and Remote Access >> Connection Management sayfasından kontrol edebilir.

#### VPN and Remote Access >> Connection Management

| 1001               |   |      |
|--------------------|---|------|
| General Mode:      | ۲ | Dial |
| Backup Mode:       |   | Dial |
| Load Balance Mode: | T | Dial |

| All VPN Status                             | LAN-to-LAN              | VPN Status                 | Remote Dial-i      | n Use      | r Status        |            |                 |        |      |
|--------------------------------------------|-------------------------|----------------------------|--------------------|------------|-----------------|------------|-----------------|--------|------|
| VPN                                        | Туре                    | Remote IP                  | Virtual<br>Network | Tx<br>Pkts | Tx<br>Rate(bps) | Rx<br>Pkts | Rx<br>Rate(bps) | UpTime |      |
| 1<br>( draytekfae )<br>.ocal User Database | L2TP<br>AES-SHA256 Auth | 110,100,100,10<br>via WAN2 | 192.168.46.14/32   | 0          | 0               | 1          | 24              | 0:0:5  | Drop |

# Linux

- 1. User Management >> User Profile 'a gidin. Yeni bir profil eklemek için Add'e tıklayın ve konfigürasyon için aşağıdaki adımları takip edin.
  - Enable'yi işaretleyin.
  - Username ve Password girin.
  - L2TP Dial-In için "Enable" seçeneğini seçin.
  - Kullanıcı profilini kaydetmek için Apply'a tıklayın.

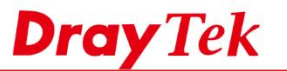

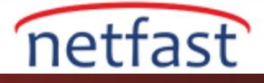

| er Profile | Username :                          | user1               |           |                 | * |
|------------|-------------------------------------|---------------------|-----------|-----------------|---|
| Usema      | Password :                          | •••••               |           | Strength : Good |   |
|            | System User                         | false               | *         |                 |   |
|            | PPTP/L2TP/SSL/PPPot                 | OpenVPN Server Gene | ral Setup |                 | = |
|            | Idle Timeout(sec) :                 | 300                 |           |                 |   |
|            | DHCP from :                         | lan1                |           |                 |   |
|            | Static IP Address                   |                     | (0        | ptional)        |   |
|            | <ul> <li>User Management</li> </ul> |                     |           |                 |   |
|            | V PPTP/L2TP/SSL/O                   | penVPN Server       |           |                 |   |
|            | PPTP Dial-In                        | 🖲 Enable 🔘 Dis      | sable     |                 |   |
|            | L2TP Dial-in :                      | 🖲 Enable 🔘 Dis      | sable     |                 |   |
|            | SSL Tunnel                          | 💮 Enable 🕘 Dis      | sable     |                 |   |
|            | OpenVPN Dial-In                     | 💮 Enable 💿 Dis      | sable     |                 |   |
|            | XAuth / EAP                         | 🔵 Enable 🜘 Dis      | sable     |                 |   |
|            | Use mOTP                            | 💮 Enable 🜘 Dis      | sable     |                 |   |
|            | Time Objects                        |                     | × ×       |                 | - |
|            |                                     | 2.00                |           | 1.52 S413       |   |

1. VPN >> Remote Access Control'e gidin ve Enable L2TP VPN Service 'i işaretleyin.

| VPN and Remote Access >> Remote Access Control                                                         |
|----------------------------------------------------------------------------------------------------|
| Remote Access Control                                                                                  |
| Enable PPTP VPN Service Enable L2TP VPN Service                                                        |
| Enable SSL Tunnel Service (While SSL VPN Port is equal to HTTPS Management Port, please ensure HT      |
| Enable OpenVPN Service (OpenVPN will create interface tun0(udp) & tun1(tcp) automatically when service |
| Enable IPsec Service                                                                                   |
| IPsec Remote Dial-In Service : None L2TP over IPsec DHCP over IPsec                                    |

2. **VPN >> IPsec General Setup** 'a gidin ve **Preshared Key** girin.

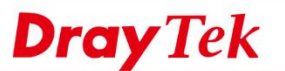

| nd Remote Access >> IPsec  | General Setup  |                                                    |
|----------------------------|----------------|----------------------------------------------------|
| Preshared Key :            |                | (Max 46 characters)                                |
| IPsec User Preshared Key : |                | (Only for XAuth, Max 46 characters)                |
| WAN Profile :              | wan1, wan2 🗸 🗙 |                                                    |
| User Authentication Type : | Local 👻        | (Local/Radius support IPsec XAuth/EAP user, LDAP c |
| DHCP LAN Profile :         | lan1 👻         |                                                    |
| IKE Port :                 | 500            | ]                                                  |
| NAT-T Port :               | 4500           |                                                    |
| IPsec MSS :                | 1360           |                                                    |
| Security Method :          | DES 3DES A     | AES                                                |

netfast

### Windows 10'dan VPN Kurma

1. Windows PC'de Ayarlar >> Ağ & İnternet >> VPN'e gidin. VPN bağlantısı ekle'ye tıklayın.

| ← Settings           |                                             | _ | × |   |
|----------------------|---------------------------------------------|---|---|---|
| K NETWORK & INTERNET | Find a setting                              |   | ٩ |   |
| Wi-Fi                | VPN                                         |   | ĺ | - |
| Airplane mode        | Add a VPN connection                        |   |   |   |
| Data usage           | +                                           |   | 1 |   |
| VPN                  | VPN Advanced Settings                       |   |   |   |
| Dial-up              | Allow VDN connections over Metered networks |   |   |   |

2. Server adı veya adresinde routerın WAN IP adresini ya da domain adını girin. "L2TP/IPsec with pre-shared key" olarak VPN türünü seçin. **IPsec General Setup** 'da ayarlanan Pre-shared anahtarını girin.

| VPN provider                   |  |
|--------------------------------|--|
| Windows (built-in)             |  |
| Connection name                |  |
| Vigor Router                   |  |
| Server name or address         |  |
| 36.                            |  |
| VPN type                       |  |
| L2TP/IPsec with pre-shared key |  |
| Pre-shared key                 |  |
|                                |  |

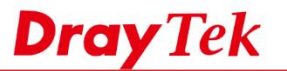

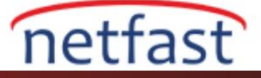

3. VPN'in kurulması için VPN bağlantısına ve ardından da Bağlan'at tıklayın.

| ← Settings           | - 🗆 X                           |
|----------------------|---------------------------------|
| K NETWORK & INTERNET | Find a setting $\rho$           |
| Wi-Fi                | VPN                             |
| Airplane mode        | Add a V/DN connection           |
| Data usage           | + Add a VPN connection          |
| VPN                  | Vigor Router                    |
| Dial-up              | Connect Advanced options Remove |
| Ethorpot             | 45                              |

4. Bir oturum açma penceresi açılacak routerın VPN kullanıcı profilinde ayarlanan **Username** ve **Password**'ü giriniz.

| Sign in    |           |
|------------|-----------|
| Sign in    |           |
| 8          |           |
| draytekfae |           |
| ••••••     | <u>م</u>  |
| Domain:    |           |
|            |           |
|            | OK Cancel |

5. Kimlik bilgileri doğruysa VPN bağlanacaktır.

| www.potfact.com.tr | www.dravitek.com | E maile taknik@natfact.com.tr. Tale (212) 22222 |
|--------------------|------------------|-------------------------------------------------|
| Dial-up            |                  | Advanced options Disconnect                     |
| VPN                |                  | Vigor Router<br>Connected                       |
| Data usage         |                  | +                                               |
| Airplane mode      |                  | Add a VPN connection                            |
| Wi-Fi              |                  | VPN                                             |

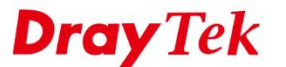

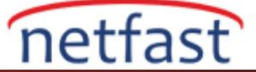

Not: Daha yüksek güvenlik için varsayılan IPsec Key Exchange algoritmalarının değiştirilmesi önerilir.

IPsec Key Exchange (IPsec Anahtar Değişimi), gelişmiş güvenlik özelliklerine sahip Windows güvenlik duvarında yapılandırılabilir -> (sağ panel) Özellikler -> IPsec Ayarları -> IPsec varsayılanlarını değiştirme -> Anahtar değişimi(gelişmiş)

| Customize IPsec Defau                          | sec Defau Customize Advanced Key Exchange Settings                                                                              |                                                       | < Actions                           |  |
|------------------------------------------------|----------------------------------------------------------------------------------------------------|-------------------------------------------------------|-------------------------------------|--|
| IPsec will use these setti                     | Security methods<br>Use the following security methods for key exchange.<br>Those higher in the list are tried first.           |                                                       | Windows Defender Firewall with Adv_ |  |
| active connection secur                        |                                                                                                    |                                                       | Mart Policy                         |  |
| When you use the defat<br>precedence are used. |                                                                                                    |                                                       | Export Policy                       |  |
|                                                | Security methods:                                                                                                    |                                                       | Restore Default Policy              |  |
| Key exchange (Main M                           | Integrity Encryption Key exchange algorithm                                                                                     |                                                       | Diagnose / Repair                   |  |
| O Default (recomm                              | SHA-256 AES-CBC 256 Diffie-Hellman Group 14 (del                                                                                | SHA-256 AES-CBC 256 Diffie-Hellman Group 14 (default) |                                     |  |
| Advanced                                       |                                                                                                    | Ψ.                                                    | G Refresh                           |  |
| Data protection (Quick                         |                                                                                                    |                                                       | Properties                          |  |
| Default (recomm                                |                                                                                                    |                                                       | 7 Help                              |  |
| Advanced                                       | Add Edit Remove                                                                                                    |                                                       |                                     |  |
| Authentication method                          | Key lifetimes K                                                                                                    | ey exchange options                                   |                                     |  |
| Default                                        | Specify when a new key is generated. If you select both<br>options, a new key is generated when the first threshold<br>security |                                                       |                                     |  |
| Computer and u                                 | is reached.                                                                                                    | Compatible with Windows Vista                         |                                     |  |
| O User (Kerberos V                             |                                                                                                    | and later.                                            |                                     |  |
| O Advanced                                     | Minutes: 480 •                                                                                                    |                                                       |                                     |  |
|                                                | Sessions: 0                                                                                                    |                                                       |                                     |  |
|                                                |                                                                                                    |                                                       |                                     |  |
|                                                |                                                                                                    | OK Cancel                                             | 1                                   |  |
|                                                |                                                                                                    |                                                       | 1                                   |  |
|                                                | OK Caller only and output                                                                                                    | and conflictables are allowed affects are.            |                                     |  |

# Sorun Giderme

VPN bağlantısı kurulamazsa kimlik doğrulamayla denemek için daha fazla protokol etkinleştirebilirsiniz. Denetim Masası > Ağ ve İnternet > Ağ Bağlantılarına gidin. VPN ile Vigor Router arasındaki bağlantıya sağ tıklayın ve ardından Özelliklere tıklayın. Güvenlik sekmesinde kimlik doğrulama için hem "PAP" hem de "CHAP" etkinleştirin ve uygulamak için Tamam'a tıklayın.

| is connection Rer | name this connection Delete this connection Change settings of this connection                                                                                                    |
|-------------------|----------------------------------------------------------------------------------------------------|
|                   | Vigor Router Properties X                                                                                                    |
|                   | General Options Security Networking Sharing                                                                                                    |
|                   | Type of VPN:                                                                                                    |
|                   | Layer 2 Tunneling Protocol with IPsec (L2TP/IPsec)                                                                                                    |
| The               | Advanced settings                                                                                                    |
| DraySSLTun        | Data encryption:<br>Vigor Router                                                                                                    |
|                   | Optional encryption (connect even if no encryption)                                                                                                    |
|                   | Authentication                                                                                                    |
|                   |                                                                                                    |
|                   |                                                                                                    |
|                   | Properties                                                                                                    |
|                   | Allow these protocols                                                                                                    |
|                   |                                                                                                    |
|                   |                                                                                                    |
|                   | Challenge Handebake Authentication Protocol (CHAP)                                                                                                    |
|                   | Challenge Handshake Adulentication (China)                                                                                                    |
|                   |                                                                                                    |
| d                 | password (and domain, if any)                                                                                                    |
| d                 | Unencrypted password (PAP) Challenge Handshake Authentication Protocol (CHAP) Microsoft CHAP Version 2 (MS-CHAP v2) Automatically use my Windows logon name and password (and domain, if any) |
|                   |                                                                                                    |
|                   | OK Capad                                                                                                    |